# Information Security Education Program

Last Modified on 10/14/2024 9:12 am EDT

This article outlines how to access and complete the College's annual InfoSec training.

#### See also:

- Malware and spam: Phishing emails
- Password managers
- Password safety: Best practices

# **Eligibility questionnaire**

Use the questionnaire below to determine if you need to complete the InfoSec training this year!

# **United Educators site**

### Access the site

1. Navigate to the United Educators login page

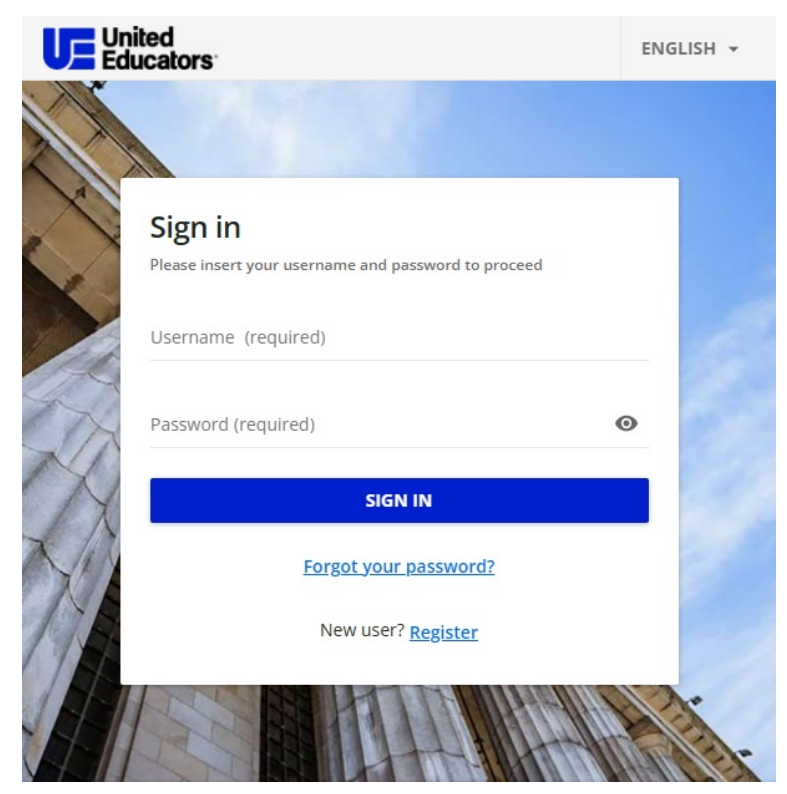

2. Login with your College email and United Educators account password

If you're new to the InfoSec program, your account is using one of the default passwords: BMC2024!InfoSec or Brynmawr2024!

If you've completed the InfoSec program before, your password is something you set previously. This password is not tied to your College account or College password. Having trouble logging in? Reset your password.

#### Access the training

- 1. Follow the instructions above to login
- 2. Scroll down to Not Started Courses

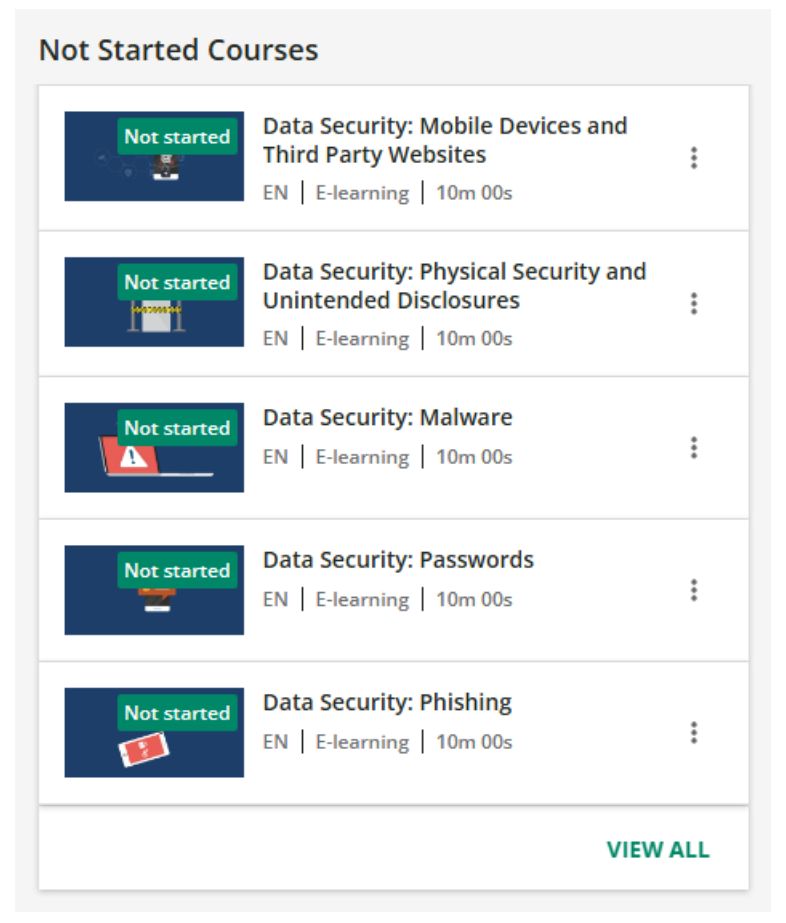

3. Select one of the five courses and follow the on-screen instructions

## **Reset your password**

- 1. Navigate to the United Educators login page
- 2. Click "Forgot your password?"

|                         |                              |            | ENGLISH 👻 |
|-------------------------|------------------------------|------------|-----------|
|                         |                              |            |           |
| Sign in<br>Please inser | t your username and password | to proceed |           |
| Username                | (required)                   |            | - 6       |
| Password                | (required)                   | •          | Ο         |
| $\mathcal{A}$           | SIGN IN                      |            |           |
| N                       | Forgot your passwo           | ord?       |           |
| 11/1                    | New user? <u>Registe</u>     | <u>;r</u>  | •         |
|                         |                              |            |           |

3. Type in your College email and click SEND RESET LINK

| Recover password nsert your username or your email address in the field below. You will receive an email with nstructions. Jsername or email (required)  SEND RESET LINK Already registered? Sign in New user? Register   |
|----------------------------------------------------------------------------------------------------|
| Recover password Insert your username or your email address in the field below. You will receive an email with Instructions. Jsername or email (required) EEND RESET LINK Already registered? Sign in New user? Register  |
| Recover password Insert your username or your email address in the field below. You will receive an email with Instructions. Username or email (required) EEND RESET LINK Already registered? Sign in New user? Register  |
| Recover password Insert your username or your email address in the field below. You will receive an email with Instructions. Jsername or email (required)  SEND RESET LINK Already registered? Sign in New user? Register |
| Insert your username or your email address in the field below. You will receive an email with Instructions.  Jsername or email (required)  SEND RESET LINK  Already registered? Sign in New user? Register                |
| Username or email (required)           SEND RESET LINK           Already registered? Sign in           New user? Register                                                                                                 |
| SEND RESET LINK<br>Already registered? <u>Sign in</u><br>New user? <u>Register</u>                                                                                                    |
| SEND RESET LINK<br>Already registered? <u>Sign in</u><br>New user? <u>Register</u>                                                                                                    |
| Already registered? <u>Sign in</u><br>New user? <u>Register</u>                                                                                                    |
| New user? <u>Register</u>                                                                                                    |
| New user: <u>Register</u>                                                                                                    |
|                                                                                                    |
|                                                                                                    |
|                                                                                                    |

- 4. Wait a few minutes
- 5. Look for an email sent by no-reply@learn.ue.org with the subject line "New password"
- 6. Click the hyperlink

| New password                                                                                                    |                                       |  |  |  |
|----------------------------------------------------------------------------------------------------|---------------------------------------|--|--|--|
| ? no-reply@learn.ue.org<br>To:                                                                                      | ② ← Reply ← Reply all  ← Forward  ← ∨ |  |  |  |
| Hi @brynmawr.edu,                                                                                                   |                                       |  |  |  |
| If you asked to reset the password for your account, click on the following link:                                   |                                       |  |  |  |
| https://learn.ue.org/learn/user/reset-password/                                                                     |                                       |  |  |  |
| If you have not requested to reset your password, ignore this email. Do not worry, your account is still protected. |                                       |  |  |  |
| Reply  Forward                                                                                                    |                                       |  |  |  |

- 7. Set a new password, with the following requirements:
  - At least 6 characters
  - Contains both letters and numbers
  - Cannot contain common words or simple sequences (e.g., "password", "12345")
  - Different than your username
  - Different than the last 3 passwords used
- 8. Click CHANGE PASSWORD
- 9. Click Sign in
- 10. Login with your College email and new password from Step 7

# **Questions?**

If you have any additional questions or problems, don't hesitate to reach out to the Help Desk!

Phone: 610-526-7440 | Library and Help Desk hours Email: help@brynmawr.edu | Service catalog Location: Canaday Library 1st floor